## REPUBLIK INDONESIA KEMENTERIAN HUKUM DAN HAK ASASI MANUSIA

## SURAT PENCATATAN CIPTAAN

Dalam rangka pelindungan ciptaan di bidang ilmu pengetahuan, seni dan sastra berdasarkan Undang-Undang Nomor 28 Tahun 2014 tentang Hak Cipta, dengan ini menerangkan:

Indonesia

Indonesia

**Program Komputer** 

1 Januari 2022, di Makassar

dilakukan Pengumuman.

:

EC00202202589, 11 Januari 2022

Universitas Negeri Makassar

Nomor dan tanggal permohonan

Pencipta

Nama

Alamat

Kewarganegaraan

Pemegang Hak Cipta

Nama Alamat

Kewarganegaraan

Jenis Ciptaan

Judul Ciptaan

-1102

Tanggal dan tempat diumumkan untuk pertama kali : di wilayah Indonesia atau di luar wilayah Indonesia

Jangka waktu pelindungan

Nomor pencatatan

adalah benar berdasarkan keterangan yang diberikan oleh Pemohon. Surat Pencatatan Hak Cipta atau produk Hak terkait ini sesuai dengan Pasal 72 Undang-Undang Nomor 28 Tahun 2014 tentang Hak Cipta.

000317815

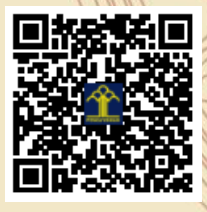

a.n Menteri Hukum dan Hak Asasi Manusia Direktur Jenderal Kekayaan Intelektual u.b. Direktur Hak Cipta dan Desain Industri

Berlaku selama 50 (lima puluh) tahun sejak Ciptaan tersebut pertama kali

Dr. Eng. Ir. Muhammad Agung, S.T., M.T., Dra. Nikmah, M.Pd. dkk

Jln. A.P. Pettarani, Makassar, SULAWESI SELATAN, 90222

Jln. A.P. Pettarani, Makassar, SULAWESI SELATAN, 90222

Aplikasi SIMPEG Mobile Universitas Negeri Makassar

Dr. Syarifuddin, S.T., M.H. NIP.197112182002121001

11

Disclaimer: Dalam hal pemohon memberikan keterangan tidak sesuai dengan surat pernyataan, Menteri berwenang untuk mencabut surat pencatatan permohonan.

## LAMPIRAN PENCIPTA

| No | Nama                                             | Alamat              |
|----|--------------------------------------------------|---------------------|
| 1  | Dr. Eng. Ir. Muhammad Agung, S.T.,<br>M.T.       | Jln. A.P. Pettarani |
| 2  | Dra. Nikmah, M.Pd.                               | Jln. A.P. Pettarani |
| 3  | Muhammad Irfan Nur, S.Pd.                        | Jln. A.P. Pettarani |
| 4  | Dr. Eng. Jumadi Mabe Parenreng,<br>S.ST., M.Kom. | Jln. A.P. Pettarani |
| 5  | Dr. Eng. Abdul Wahid, S.T., M.Kom.               | Jln. A.P. Pettarani |
| 6  | Zulkiplih, S.Pd.                                 | Jln. A.P. Pettarani |
| 7  | Muhammad Asdar, S.Pd.                            | Jln. A.P. Pettarani |
| 8  | Muhammad Mahdinul Bahar, S.Kom.                  | Jln. A.P. Pettarani |

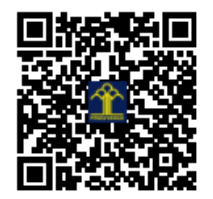

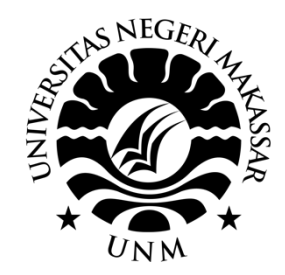

## PANDUAN E-SUMMARY UNM

(Tutorial Penggunaan Aplikasi E-Summary)

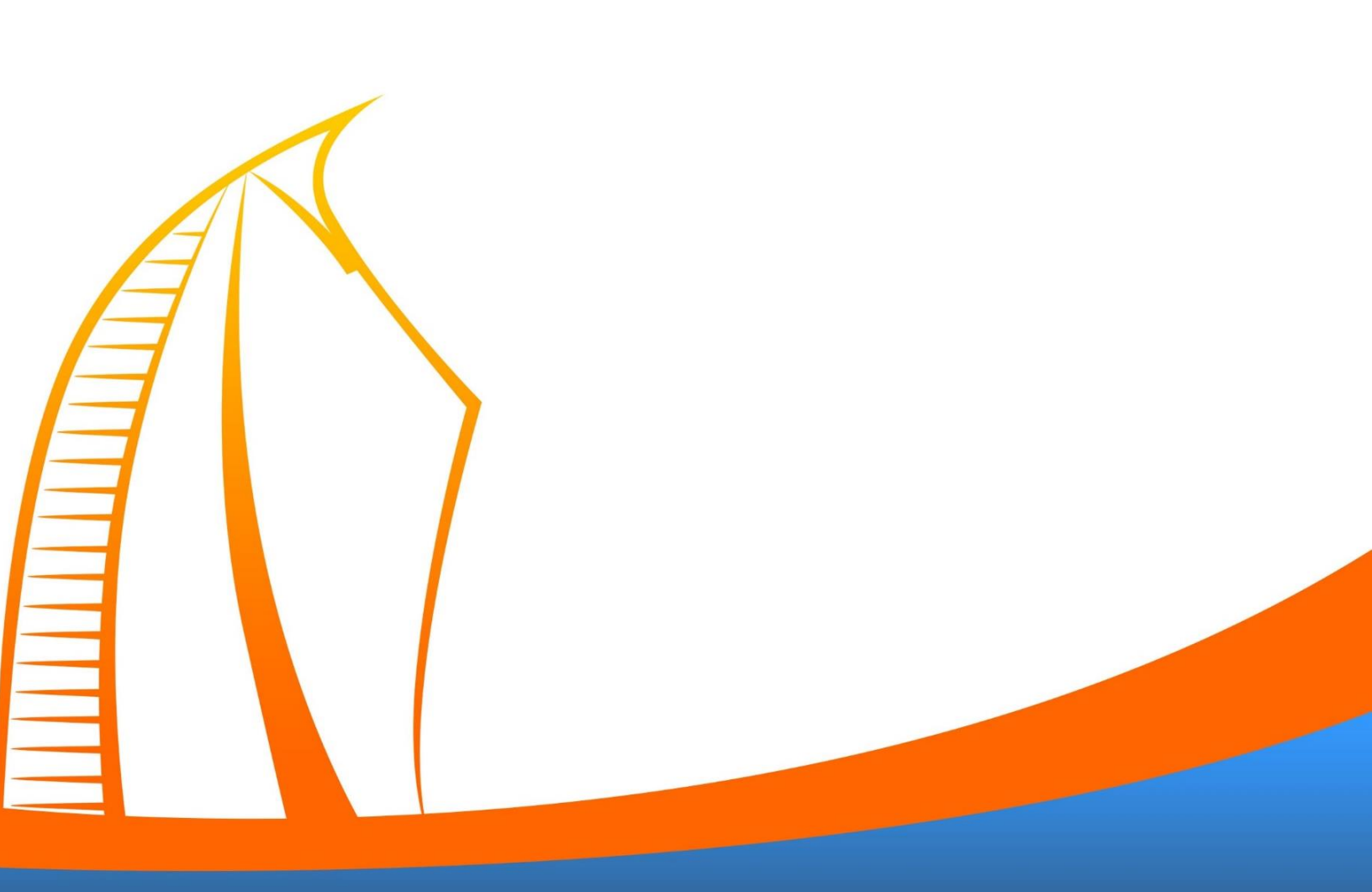

- 1. Aplikasi dapat diunduh di playstore dengan kode pencarian "E-Summary", kemudian download dan instal aplikasi.
- 2. Membuka aplikasi dan login menggunakan username simpeg dan password simpeg.

| 3:05                     |           | 🗢 🔲 |
|--------------------------|-----------|-----|
|                          | E-Summary |     |
| <b>Login</b><br>Username |           |     |
| Password                 |           |     |
|                          |           |     |
|                          | >         |     |

3. Pada tamilan utama aplikasi e-summary terdapat beberapa menu yang dapat diakses yaitu menu lihat rincian data untuk data dosen, pegawai, mahasiswa, dan jurnal.

| 3:05                                              | 🕈 💻                 |
|---------------------------------------------------|---------------------|
| O UNM                                             | 8                   |
| Prof. Dr. Ir. H. HUSAIN SYAM, M.TP., IP<br>REKTOR | U., ASEAN Eng.      |
| Dosen Pegawai Mahasiswa                           | Publikasi<br>Ilmiah |
| Data Dosen                                        |                     |
| Total data dosen UNM Tahun<br>2021                |                     |
| <b>1239</b> Orang                                 | A.A.                |
| Dosen aktif                                       | 100                 |
| Dosen tidak aktif                                 | 100                 |
| Dosen tugas belajar                               | 100                 |
| Dosen izin belajar                                | 100                 |
| Dosen guru besar                                  | 100                 |
|                                                   |                     |

- 4. Jika ingin melihat data dosen, pegawai, mahasiswa dan jurnal secara detail, silahkan mengklik tombol lihat rincian data pada setiap kategori menu halaman utama aplikasi
- 5. Pada halaman rincian data dosen anda dapat memfilter pencarian data dosen dan juga tersedia informasi data dalam bentuk grafik

| 3:05                              |                                             | 🗢 🗩        |  |  |  |  |
|-----------------------------------|---------------------------------------------|------------|--|--|--|--|
| ÷                                 | Dosen                                       |            |  |  |  |  |
| Filter Data Dosen                 |                                             |            |  |  |  |  |
| data 1                            |                                             | •          |  |  |  |  |
| data 1                            |                                             | •          |  |  |  |  |
| data 1                            |                                             | •          |  |  |  |  |
|                                   | Cari Q                                      |            |  |  |  |  |
| Data yang ditemukan<br><b>100</b> |                                             |            |  |  |  |  |
| Grafik data da                    | osen                                        |            |  |  |  |  |
| Status Dosen                      |                                             |            |  |  |  |  |
|                                   | <ul><li>Dosen S2</li><li>Dosen S2</li></ul> | 100<br>100 |  |  |  |  |

- 6. Pada halama rincian data mahasiswa disediakan rincian data mahasiswa per-angkatan 7 tahun terakhir
- 7. Pada halaman rincian data pegawai disediakan informasi data berupa chart, yaitu informasi tingkat penidikan D3,S1,S2 dst

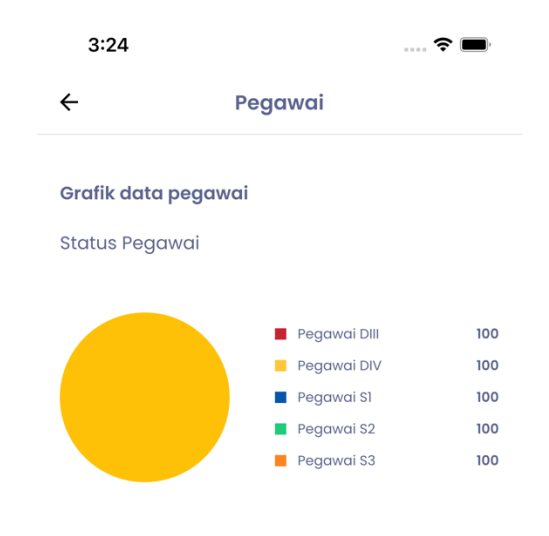

Tingkat Pendidikan Pegawai

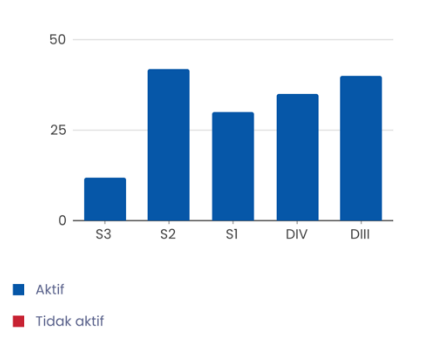

8. Pada Halaman rincian data jurnal disediakan jumlah total data jurnal Internasional, Nasional dan lokal

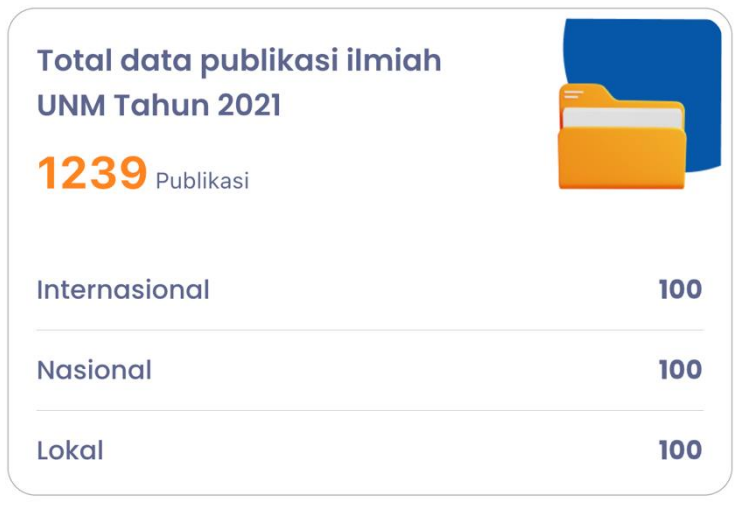

9. Pada halaman utama juga anda dapat menklik icon pojok atas kanan pada aplikasi untuk mengakses menu tentang aplikasi

| 3:06       |                                                        | <b>■</b> |
|------------|--------------------------------------------------------|----------|
| ÷          | Akun                                                   |          |
| Profil     |                                                        |          |
| Nama       | Prof. Dr. Ir. H. Husain Syam,<br>M.TP.,IPU.,ASEAN Eng. |          |
| NIP/NIDN   | 01820930131031                                         |          |
| Lainnya    |                                                        |          |
| (i) Tentan | g Aplikasi                                             | •        |
| [→ Tentan  | g Aplikasi                                             | •        |